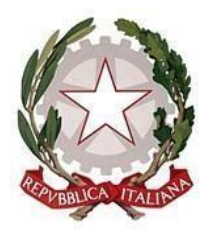

# LICEO SCIENTIFICO STATALE

Indirizzi: Classico – Scientifico – Linguistico Scientifico opzione Scienze Applicate

Via G. Mancini – 87027 PAOLA (Cosenza)

Codice Fiscale 86001310787 - C.M. CSPS210004

Tel. 0982 / 613505 – e-mail: csps210004@istruzione.it

## ATTIVAZIONE Email su dominio Liceostatalepaola.edu.it

L'attivazione di una e-mail sul dominio del nostro istituto è prerequisito per l'accesso agli strumenti avanzati di Google Cassroom. Essa viene assegnata ad ogni docente ed è simile ad una normale g-mail ma con molte funzionalità in più.

Questo breve tutorial spiega come effettuare il primo accesso all'e-mail assegnata.

Tutorial successivi spiegheranno come accedere a Google Classroom, creare lezioni e condividere materiali. Quindi, passo per passo:

1. Consultare il file ElencoDocenti.pdf (contenente gli account) che si trova nella stanza della vicepresidenza e cercare il proprio cognome e nome;

2. Nella colonna a fianco prendere nota del proprio indirizzo e-mail (es. prova.test@liceostatalepaola.edu.it);

3. se il proprio nominativo non è presente o riporta qualche errore chiederne l'inserimento/chiarimenti all'animatore digitale;

4. aprire un browser di navigazione ed accedere alla pagina iniziale di Google (<u>www.google.it</u>);

| n in corso 😩 | Sincronizzazione no | 公 体 函   |   |                    |                  |   | + https://www.google.it | G Google<br>← → Ŏ |
|--------------|---------------------|---------|---|--------------------|------------------|---|-------------------------|-------------------|
| Accedi       | Jmmagini 🚺          | Gmail I |   |                    |                  |   | Google Store            | Chi siamo Go      |
|              |                     |         |   | ogle               | Go               |   | /                       |                   |
|              |                     |         | Ŷ |                    |                  | ٩ |                         |                   |
|              |                     |         |   | Mi sento fortunato | Cerca con Google |   |                         |                   |
|              |                     |         |   |                    |                  |   |                         |                   |
|              |                     |         |   |                    |                  |   |                         | Italia            |
|              |                     |         |   |                    |                  |   |                         | Italia            |

### 5. e poi cliccare su Accedi:

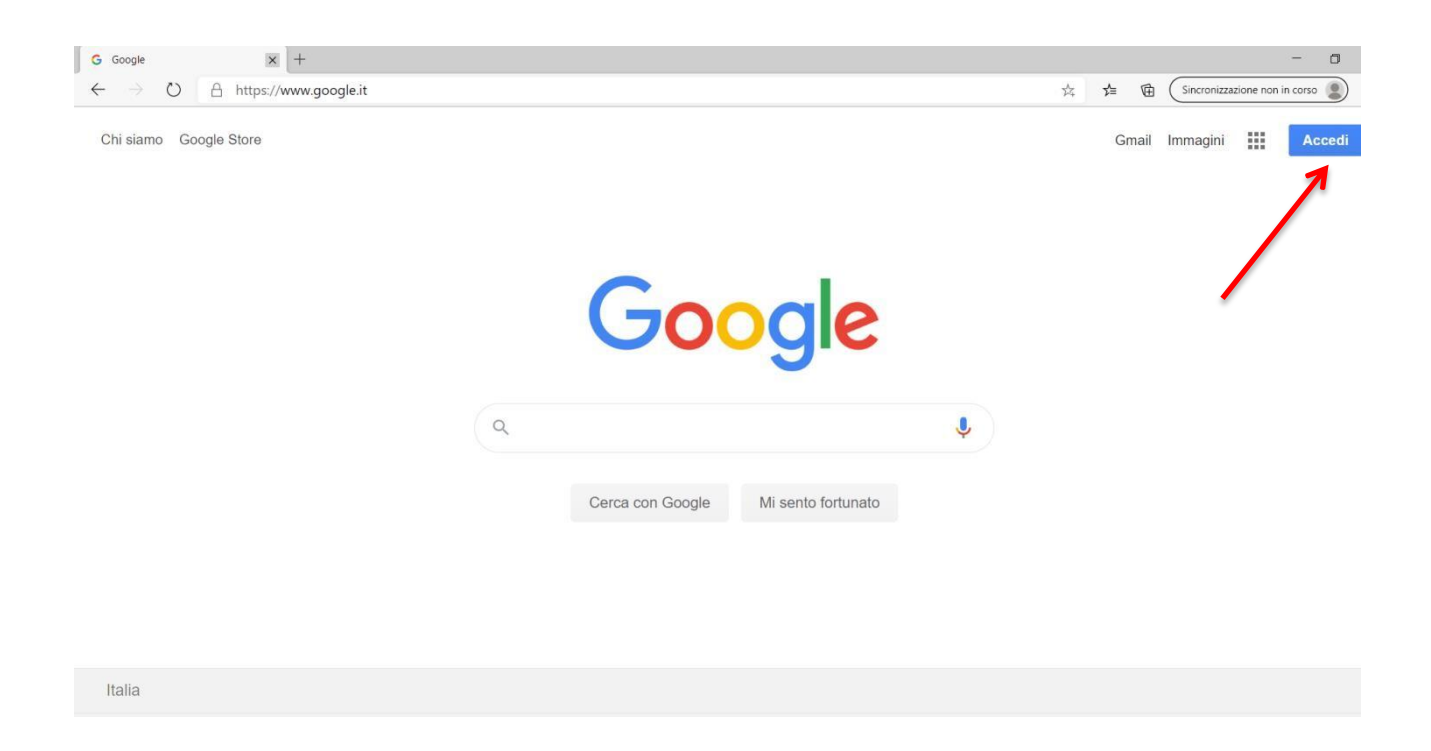

6. digitare, per intero, il nuovo indirizzo e-mail, precedentemente ricavato dall'elenco allegato:

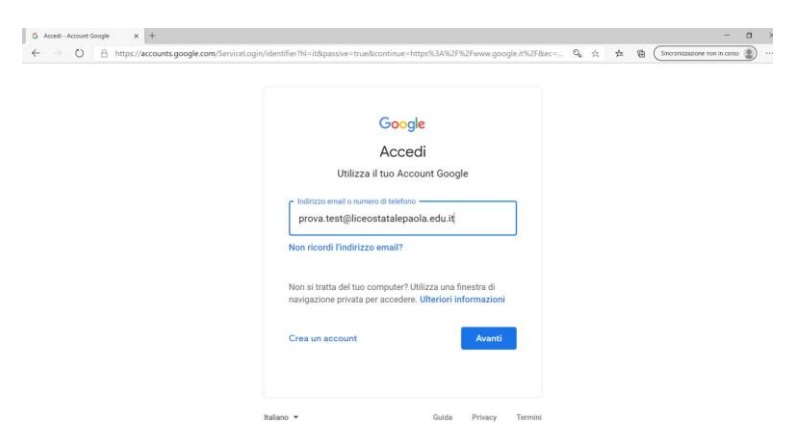

#### 7. E cliccare su avanti

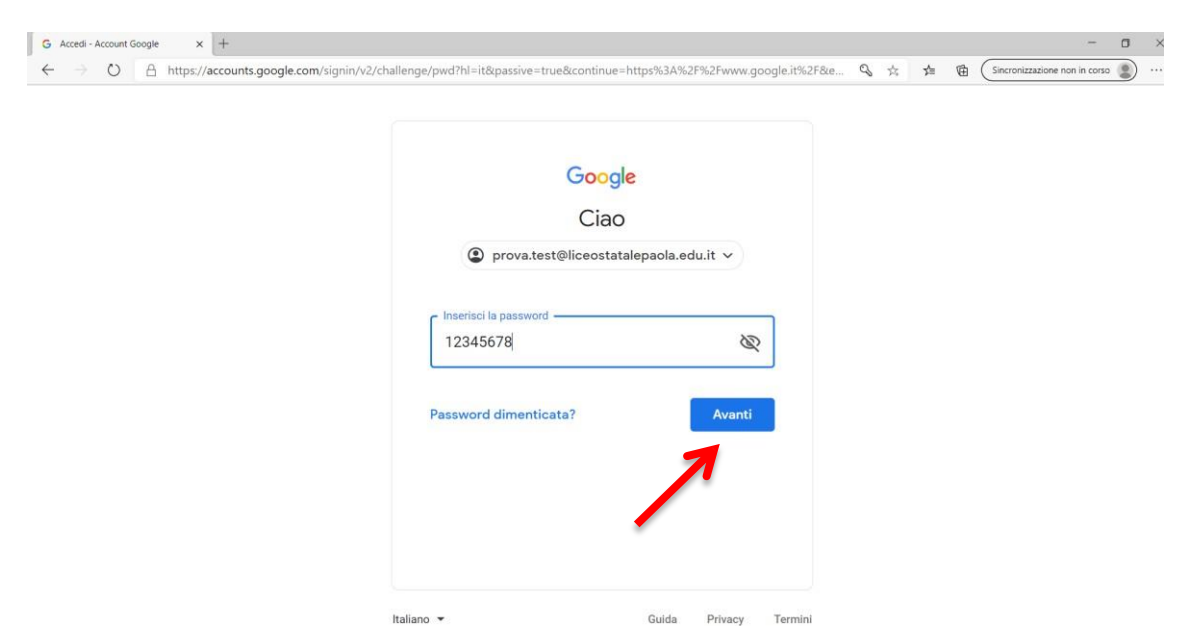

8. digitare la password 12345678, al primo accesso, e cliccare su avanti

### 9. accettare le condizioni di utilizzo della nuova e-mail:

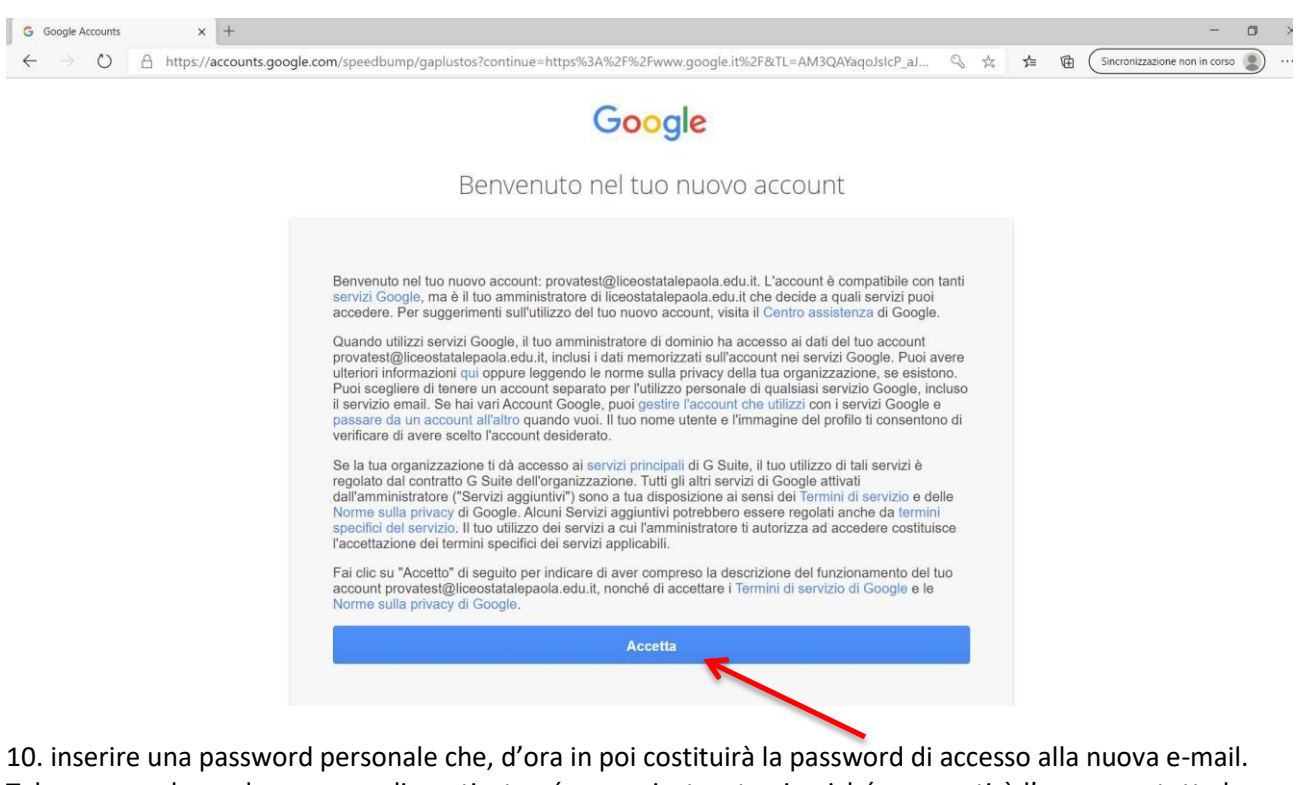

10. inserire una password personale che, d'ora in poi costituirà la password di accesso alla nuova e-mail. Tale password non deve essere dimenticata né comunicata a terzi poiché, consentirà l'accesso a tutte le aree personali di Google. Viceversa l'indirizzo e-mail nome.cognome@liceostatalepaola.edu.it può essere reso pubblico al fine di poter ricevere ed inviare, attraverso di esso, normali e-mail:

| G Cambia password | x + - 0                                                                                                    |
|-------------------|----------------------------------------------------------------------------------------------------|
| ← → Ŭ A           | https://accounts.google.com/speedbump/changepassword?continue=https%3A%2F%2Fwww.google.it%2F&hl=it&TL=AM3QA 🗞 🏂 🗃 🕼 (Sincronizzazione non in corso 🌒 |
|                   | Google                                                                                                    |
|                   | Cambia la password di                                                                                                    |
|                   | provatest@liceostatalepaola.edu.it                                                                                                    |
|                   | Leggi ulteriori informazioni sulla scelta di una password<br>sicura                                                                                  |
|                   | Scegli una nuova password sicura che non utilizzi per altri siti web.   Crea password   Conferma password                                            |
|                   | Cambia password                                                                                                    |

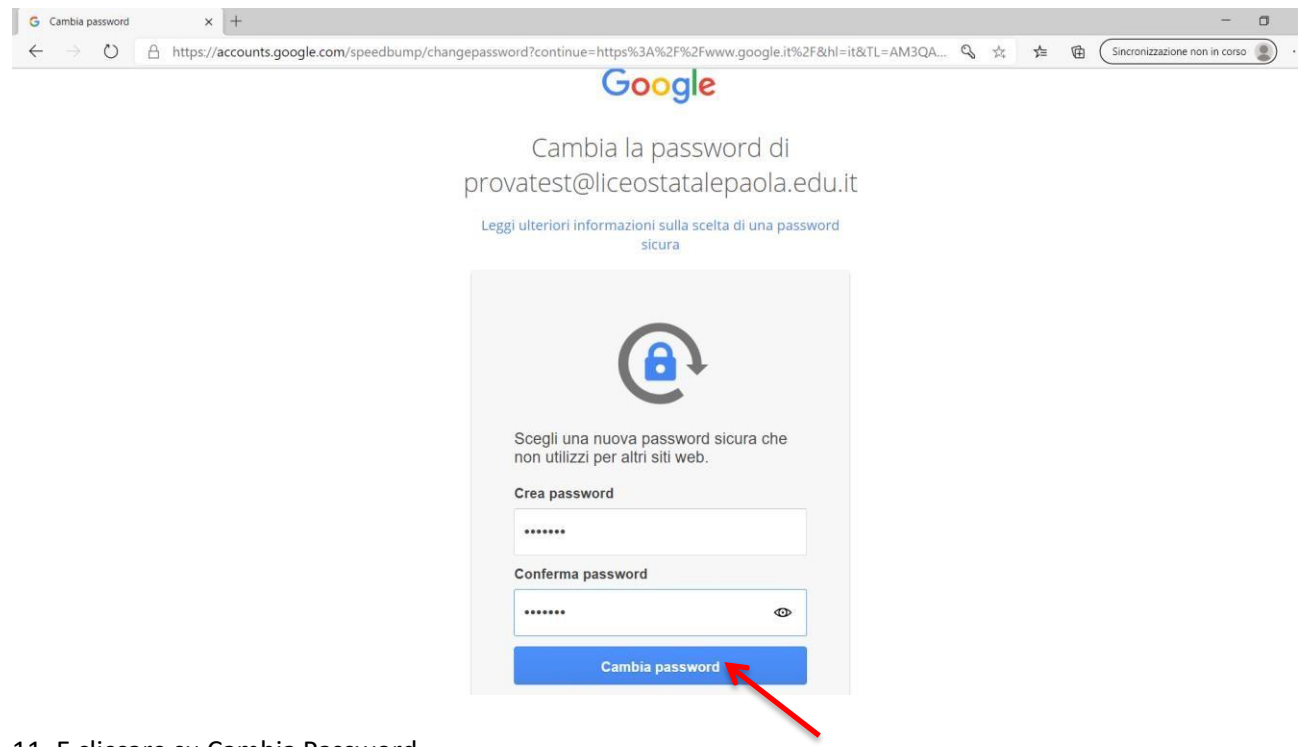

11. E cliccare su Cambia Password

se tutto è andato a buon fine troverete la lettera iniziale del vostro nome, in alto a destra, che potrete cambiare con un'immagine a vostro piacimento

| G Google X                                          | +                              |                  |                    |   |       |         |                   | -           | o ×    |
|-----------------------------------------------------|--------------------------------|------------------|--------------------|---|-------|---------|-------------------|-------------|--------|
| $\leftarrow$ $\rightarrow$ O $\triangle$ https://ww | vw.google.it                   |                  |                    |   | ି ଓ ଓ | ¢       | incronizzazione n | on in corso | •••    |
| Chi siamo Google Store                              |                                |                  |                    |   |       | Gma     | il Immagini       |             | P      |
|                                                     |                                |                  |                    |   |       |         |                   | Γ           |        |
|                                                     |                                | Go               | ogle               |   |       |         |                   |             |        |
|                                                     | ٩                              |                  |                    | Ų |       |         |                   |             |        |
|                                                     |                                | Cerca con Google | Mi sento fortunato |   |       |         |                   |             |        |
|                                                     |                                |                  |                    |   |       |         |                   |             |        |
|                                                     |                                |                  |                    |   |       |         |                   |             |        |
| Italia                                              |                                |                  |                    |   |       |         |                   |             |        |
| Pubblicità Soluzioni azie                           | ndali Come funziona la Ricerca |                  |                    |   |       | Privacy | Termini           | Impost      | azioni |

BUON LAVORO !!